# Structure du menu de l'IC 100kp+

CANAL

CREER

VERIFIER

MODIFIER

FEFACER

FIN

ļ

0

HEURE

DATE

ETE/HIV

JOUR SEM

DAT FORM

24h/ 12 h

FIN

C

MANUEL

CANAL

TEMPORIS

VAC PROG

FIN

O

1

FIN

CONFIG

CAPTEURS

HEUR-ACTI

ENTR EXT

RETRO

ECLAIRAGE

LANGUE

DEBUT

INFO

FIN

05 08 í P P

22:33

LUMIERE

CANAL

VALEUR LUX

TEMPORISA

TION

FIN

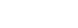

IC 100kp+

Notice d'utilisation

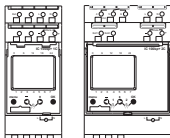

888

Réf. 1C: CCT15490, CCT15491 2C: CCT15492, CCT15493

## Accessoires

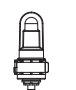

Capteur de lumière monté au mur Béf CCT15260 Compris dans le contenu de la livraison.

Capteur de lumière intégré Béf CCT15261

### Pour votre sécurité

# DANGER

Risque de graves dommages matériels et de blessures corporelles sérieuses dus, par exemple, au feu ou à un choc électrique ayant pour origine une installation électrique incorrecte.

Seule une personne justifiant de connaissances de base dans les domaines suivants peut assurer une installation électrique sécurisée :

- raccordement aux réseaux d'installation
- raccordement de différents appareils électriques
- pose de câbles électriques

Seuls les professionnels compétents ayant été formés dans le domaine de la technologie de l'installation électrique possèdent, en règle générale, ces compétences et cette expérience. Si ces conditions minimum ne sont pas remplies ou ignorées de quelque manière que ce soit, vous serez entièrement tenu responsable en cas de dommages sur des biens ou sur des personnes.

## Apprendre à connaître l'IC 100kp+

L'IC 100kp+ est un interrupteur crépusculaire dont le capteur de lumière externe mesure la luminosité et lorsque la valeur Lux a été atteinte, l'appareil se met en marche au coucher du soleil et à l'arrêt au lever du soleil. Il est possible de définir différentes valeurs Lux pour chaque canal en tant que seuils de mise en marche et de mise à l'arrêt. Indépendamment de cela, 84 heures de commutation fixes peuvent être programmées. L'appareil dispose d'une entrée externe par canal sur laquelle vous pouvez raccorder des boutons poussoirs ou des interrupteurs. Il est installé sur un rail DIN (DIN EN 60715). L'appareil peut être programmé directement ou par le biais du logiciel Kit LTS. La clé de programmation est utilisée pour transmettre les données

## Détails du produit

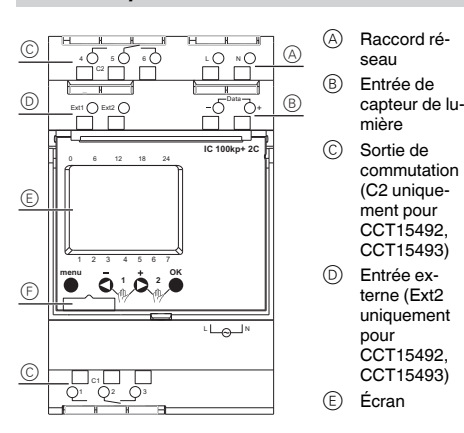

(F) Interface pour la clé de programmation

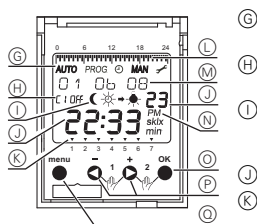

- ment (H)État du canal (alternatif C1/C2)  $\bigcirc$ Écran : Lever/coucher
  - du soleil, programme, lampe on/off
    - Affichage de l'heure Jours de la semaine de 1 à 7 (jour 1 = lundi)

Modes de fonctionne

- Visualisation des On périodes programmées
- (M) Affichage de la date
- (N)« PM» : après-midi

# Poussoirs : • • •

- «OK » : Confirmer la sélection, enregistrer la sélection  $\bigcirc$
- P «-», « + »: touches de navigation et de réglage
  - 6 «menu » : ouvrir le menu, annuler et quitter en revenant en arrière pas à pas

# Montage de l'IC 100kp+

- Placer I'IC 100kp+ sur le rail DIN.
- Raccorder les câbles :
- Retirer 8 mm (9 mm max.) de l'isolant
- Ouvrez la borne enfichable à l'aide d'un tournevis et branchez le câble en suivant un angle de 45°. (2 câbles max. par borne enfichable)

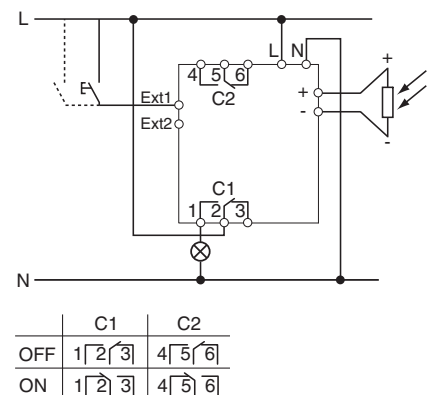

- Raccordez le bouton poussoir/l'interrupteur à l'entrée externe. (longueur de câble : 100 m max.)
- Monter le capteur de lumière sur le mur extérieur d'une (4) construction ou sur un mât. Remarque : Pour l'éclairage des rues, le capteur de lumière doit être
- orienté vers l'Est, pour l'éclairage de vitrines ou d'usines, il doit être orienté vers le Nord.
- Lorsqu'elle est activée, la charge ne doit pas influencer défavorablement le capteur de lumière.

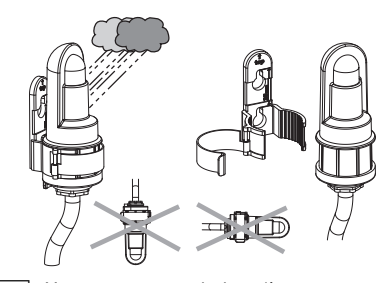

- Vous pouvez raccorder jusqu'à quatre capteurs de lui mière en parallèle sur un maximum de dix unités IC 100kp+. Le capteur qui émet la valeur Lux la plus basse est toujours le capteur effectif.
  - ATTENTION Évitez tout déplacement parallèle du câble du capteur de lumière et de la ligne électrique.
- (5) Raccordez le capteur de lumière à l'entrée du capteur de lumière. Respectez la polarité. (longueur de câble : 100 m max.)
- (6) Raccordez à la tension de réseau.

# Mise en route de l'IC 100kp+

Pour la mise en service, procédez comme suit :

- (1)Sélectionner la langue (allemand, anglais,...).
- Sélectionner « Programmes garder » ou « Effacer »
- 2 3 Sélectionner le format de la date (J/M/A, M/J/A, A/M/J).
- ã Régler l'année, le mois et le jour.
- 5 6 Sélectionner le format de l'heure (24 h. 12 h).
- Régler l'heure, la minute.
- (7)Sélectionner l'heure d'été/l'heure d'hiver.
- FUROPE
- GB/IRL/P (Grande Bretagne/Irlande/Portugal)
- FIN/GR/TR (Finlande/Grèce/Turquie)
- CDN/USA (Canada/USA)
- LIBRE (choix du mois, de la semaine, du jour et de l'heure)
- DATE FIXE (sélection du mois, de la date et de l'heure) ALICUN

À l'écran, les affichages automatique et de la valeur mesurée apparaissent en alternance. Lorsque le capteur de lumière est raccordé, la valeur Lux mesurée (lx) est affichée. Votre appareil à présent opérationnel.

## Réglage de l'IC 100kp+

Vous pouvez effectuer les réglages directement sur l'appareil ou bien utiliser le Kit LTS, réf. CCT15860 et le logiciel correspondant (version la plus récente : www.schneider-electric.com).

# Menu LUMIERE

Dans le menu LUMIERE, vous pouvez vérifier et modifier les valeurs Lux et la temporisation par canal.

- Valeur Lux
- Vous pouvez régler les valeurs Lux individuellement pour chaque jour de la semaine ou pour une semaine entière. Lux On 🗘
- Valeur Lux pour la mise en marche au coucher du soleil. Lux Off 🔆 🔸 🖕
- Valeur Lux pour la mise à l'arrêt au lever du soleil.
- Les valeurs de « Lux On » et « Lux Off » doivent être i comprises dans la marge crépusculaire (de 0 à 30 Lux). La valeur de 15 Lux est prédéfinie et représente une valeur moyenne idéale.
- Temporisation

Vous pouvez retarder la commutation de charges lorsque la valeur Lux a été atteinte avec un temps réglable (minutes, secondes). Une temporisation de 1 minute est prédéfinie. Sont disponibles :

- Temporisation On
- Lorsque le temps est écoulé, le symbole graphique clignote à l'écran
- **Temporisation Off**
- Lorsque te temps est écoulé, le symbole graphique clignote à l'écran

# Menu PROGRAMME

Dans le menu PROGRAMME, vous pouvez programmer, vérifier, changer et effacer les heures de commutation par canal

- Programmation d'une nouvelle heure de commutation Deux options s'offrent à vous :
- Off période (p. ex. comme une interruption nocturne) On période (p. ex comme une mise en marche diurne)

Une heure de commutation se compose toujours d'une heure de début et d'une heure de fin (heure, minute, jour de la semaine) que vous pouvez reproduire sur d'autres jours de la semaine

## Menu DAT/HEURE

Dans le menu DAT/HEURE vous pouvez :

- Régler l'heure (heure, minute)
- Régler la date (année, mois, jour)
- Sélectionner l'heure d'été/l'heure d'hiver (ETE/HIV)(voir la liste au chapitre « Mise en route de l'IC 100kp+ »)
- Définir le premier jour de la semaine (p. ex le lundi pour l'Europe)
- Sélectionner le format de la date (DAT FORM) (J/M/A, M/ J/A. A/M/J)
- Sélectionner le format de l'heure (24 h/12 h)

#### Menu MANUEL

Dans le menu MANUEL vous pouvez :

- Régler le temporisateur (TEMPORIS) Vous pouvez commuter « On » ou « Off » pour un temps réglable (heures, minutes). Vous pouvez aussi arrêter le temporisateur de façon anticipée alors que le temps s'écoule.
- Définir les vacances (VAC PROG) Vous pouvez commuter « On » ou « Off » pour une période de temps réglable de ... à ... (année, mois, jour, heure). Vous pouvez ensuite vérifier, changer et supprimer les réglages des vacances.

#### Menu CONFIG

Dans le menu CONFIG, vous pouvez régler et vérifier les capteurs, le compteur d'heures d'activité, les entrées externes, le rétro-éclairage, la langue, les réglages d'usine (DE-BUT) et les informations.

- Capteurs
- IC 100kp+ possède une entrée de capteur de lumière. Les capteurs de lumière raccordés sont réglés en usine et sont actifs pour tous les canaux. Le capteur qui émet la valeur Lux la plus basse est toujours le capteur effectif. Chacun des capteurs détectés peut être activé ou désactivé canal par canal. Dans le capteur sélectionné, la DEL rouge clignote. Si aucun capteur n'est raccordé, « Pas de capteur » est affiché
- Compteur d'heures d'activité (HEUR-ACTI) Affichage des heures d'activité par canal. Én cas de besoin, vous avez la possibilité de remettre le compteur à zéro
- Entrée externe

IC 100kp+ dispose d'une entrée externe par canal à laquelle vous pouvez raccorder un bouton poussoir ou un interrupteur.

Fonctions disponibles lorsque vous raccordez un bouton poussoir :

- Temporair
- Pour la commutation manuelle, l'état du canal actuel est inversé, à savoir jusqu'à la prochaine commutation automatique ou programmée.

#### Temporis

- Par une pression du bouton poussoir vous commutez le canal approprié « On » ou « Off » pour un temps ré-glable (heures, minutes). Vous pouvez arrêter le temporisateur de facon anticipée alors que le temps s'écoule en pressant le bouton poussoir et en le maintenant appuvé pendant >3 s.
- Minuterie d'escalier
- Par une pression du bouton poussoir vous commutez le canal approprié « On » ou « Off » pour un temps réglable (heures, minutes).
- Autres réglages de la minuterie d'escalier : Réinitialisable
- Par une pression du bouton poussoir pendant que la durée s'écoule, la séquence horaire démarre à nouveau
- Arrêt anticipé Par une pression du bouton poussoir pendant que la durée s'écoule, la séquence horaire est annulée.

Fonctions disponibles lorsque vous raccordez un

- interrupteur : On Perm
- Lorsque vous enclenchez l'interrupteur, le canal est allumé en permanence.
- Off Perm
- Lorsque vous enclenchez l'interrupteur, le canal est éteint en permanence.
- Uniquement Lux
- Lorsque vous enclenchez l'interrupteur, seule la commutation automatique au crépuscule est effective.

Lorsque l'interrupteur est enclenché, les heures de i commutation programmées ne sont pas effectives.

- · Rétro-éclairage
- Éteint 1 m

L'éclairage s'éteint 1 minute après le dernier enclenchement des boutons poussoirs. Allu Perm

- · Sélectionnez la langue (allemand, anglais,...)
- Ret Orig
- Ensuite, vous devez remettre l'appareil en route (voir chapitre « Mise en route de l'IC 100kp+ »).
- · Info (spécifications pour l'assistance téléphonique)

# Utilisation de l'IC 100kp+

#### Commutation manuelle et permanente

Vous pouvez faire fonctionner I'IC 100kp+ par une combinaison de touches. La commutation manuelle ou permanente est disponible.

Si un interrupteur est raccordé à l'entrée externe, les fonctions « ON Perm » et « OFF Perm » de l'interrupteur sont prioritaires par rapport à l'actionnement manuel de l'appareil.

Combinaison de touches pour le canal 1 (C1) et le canal 2 (C2)

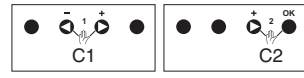

- Commutation manuelle
- Pour la commutation manuelle, l'état du canal actuel est inversé, à savoir jusqu'à la prochaine commutation automatique ou programmée.
- Activation et annulation de la commutation manuelle : Appuvez brièvement sur les deux boutons poussoirs en même temps.
- Commutation permanente
- Pour la commutation permanente, le canal est allumé ou éteint en permanence.
- Activation de la commutation permanente : Appuyez sur les deux boutons poussoirs en même temps pendant 2 s.
- Annulation de la commutation permanente : Appuyez brièvement sur les deux boutons poussoirs en même temps.
- Pour la commutation permanente, les heures de i commutation programmées ne sont pas effectives.

#### Réinitialisation

Vous pouvez réinitialiser l'appareil par une combinaison de touches. Ensuite, vous devez remettre l'appareil en route (voir chapitre « Mise en route de l'IC 100kp+ »).

# Combinaison de touches pour la réinitialisation

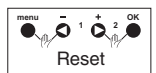

- Appuyez brièvement sur les quatre boutons poussoirs en nême temps.

# Utilisation de la clé de programmation

Pour programmer votre appareil plus facilement, vous pouvez utiliser la clé de programmation une fois que vous l'avez elle-même programmée avec le logiciel Kit LTS.

- Branchez la clef de programmation dans l'interface
  - Quatre options s'offrent à vous : Copier clé -> IC 100
  - Vous pouvez choisir entre « Copier lumière + prog » (ce qui copie les heures de commutation programmées et les réglages de la lumière) ou « Copier toutes les données » (ce qui copie tous les réglages).
  - Copier IC 100 -> Clé
  - Toutes les heures de commutation programmées et tous les réglages sont copiés sur la clé de programmation elle-même
- Clé Activer
  - Vous pouvez utiliser cette fonction pour démarrer toutes les heures de commutation programmées sur la clé de programmation.
- Clé Lire

Vous pouvez vérifier la valeur Lux, la temporisation et le programme de la clé de programmation.

## Caractéristiques techniques

| Tension nominale :            | 1C = 230 - 240 V CA                                             |
|-------------------------------|-----------------------------------------------------------------|
|                               | 2C = 100 - 240 V CA                                             |
|                               | +10% / -15%                                                     |
| Fréquence :                   | 50/60 Hz                                                        |
| Courant nominal :             | 16 A, cos φ = 1                                                 |
|                               | 10 AX, cos φ = 0,6                                              |
| Charge minimale :             | 100 mA, 12 V≃, ohmiques                                         |
| Lampes incandescentes :       | 230 V CA, max. 2 600 W                                          |
| Lampes halogènes :            | 230 V CA, max. 2 600 W                                          |
| Tubes fluorescents :          | 230 V CA, max. 2 300 VA                                         |
| Lampes fluorescentes avec     |                                                                 |
| ballast électronique (BE) :   |                                                                 |
|                               | max. 730 W (80 μF), à com-                                      |
|                               | pensation parallele                                             |
| Lampes fluorescentes com-     |                                                                 |
| nique (BE) :                  | 24 x 7 W. 15 x 11 W.                                            |
|                               | 8 x 20 W                                                        |
| Lampes à vapeur de mercure    | max. 800 VA (80 µF), à com-                                     |
| et de sodium :                | pensation parallèle                                             |
| Lampes LED :                  | 30 W (LED <2 W)                                                 |
|                               | 100 W (LEDs 2-8 W)                                              |
| Moteurs :                     | max. 2300 VA                                                    |
| Sortie de commutation :       | indépendante de la phase<br>(commutation de passage pa<br>zéro) |
| Plage de luminosité :         | 1-99,000 lx                                                     |
| Puissance absorbée :          | 1C = max. 1,7 W                                                 |
|                               | 2C = max. 1.7 W                                                 |
| Température ambiante :        | ,                                                               |
| IC 100kp+ :                   | -30 °C à +55 °C                                                 |
| Capteur de lumière :          | -40 °C à +70 °C                                                 |
| Bornes de raccordement :      | 2 x 0,5 - max. 2,5 mm <sup>2</sup> , fils<br>électriques fixés  |
| Longueur de câble :           |                                                                 |
| Entrée externe :              | max. 100 m                                                      |
| Capteur de lumière :          | max. 100 m                                                      |
| Durée de vie de la batterie : | 10 ans                                                          |
| Indice de protection :        | II (capteur de lumière III) si                                  |
| · · · · · ·                   | l'installation est correcte                                     |
| Classe de protection :        |                                                                 |
| IC 100kp+ :                   | IP 20 conformément à EN 60529                                   |
| Capteur de lumière monté      |                                                                 |
| au mur :                      | IP 55 conformément à EN<br>60529                                |

Capteur de lumière intégré :

www.schneider-electric.com

IP 66 conformément à EN

D15490-561-01\_fr 07/12

60529

Schneider Electric Industries SAS

Si vous avez des questions d'ordre technique, veuillez

contacter le service clientèle central de votre pays.